## INCIDENTI NUCLEARI

- 1. Apri Word
- 2. Salva nella tua cartella con nome "incidenti nucleari"
- 3. <u>In Office 2007</u>: Inserisci, Intestazione, Vuoto scrivi nell'Intestazione: Nome Cognome, data
- 4. In Office 2007: Inserisci, Piè pagina, Vuoto: cancella Digitare testo
- 5. In Office 2007: Fai clic su Inserisci, Parti rapide, Campo,
- 6. In Office 2007: Scegli un Campo Categorie anziché tutte scegli Informazioni documento
- 7. In Office 2007: Su Nome dei Campi scegli FileName, fai anche clic su Aggiungi percorso al nome, Ok
- 8. <u>In Office 2003</u>: Visualizza intestazione e piè pagina: scrivere nell'Intestazione: nome cognome, data; clic nel Piè pagina: Inserisci voce di glossario, nome file e percorso.
- 9. Fai clic su Chiudi nella barra dell'intestazione e piè pagina.

## 10. Inserisci, numeri di pagina

- 11. Vai su Internet e scrivi nel motore di ricerca *Incidenti nucleari*
- 12. Clicca sul sito
- 13. <u>Incidenti nucleari</u> (alcuni poco noti) :: Il pane e le rose ... Incidenti nucleari (alcuni poco noti). (24 Luglio 2008). 1952 Chalk River (Canada). L'errore di un tecnico provocò una reazione che portò alla ... www.pane-rose.it/files/index.php?c3:o12432 - Copia cache - Simili

14.Copia sul file di **Word solo gli incidenti nucleari in cui ci sono stati morti.** 15.**Stampa**